# FLUX

# **Google Analytics:**

## **Permissions Guide**

Written by

**Flux Full Circle** 

Purpose

To provide clients with instructions on how to give Flux access to their Google Analytics account

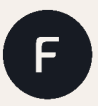

fluxfullcircle.com | info@fluxfullcircle.com 27 Somerset Rd, De Waterkant, Cape Town, 8001, South Africa

## Step 1: Log in to your Google Analytics Account

Access your Google Analytics account and log in using your email address and password.

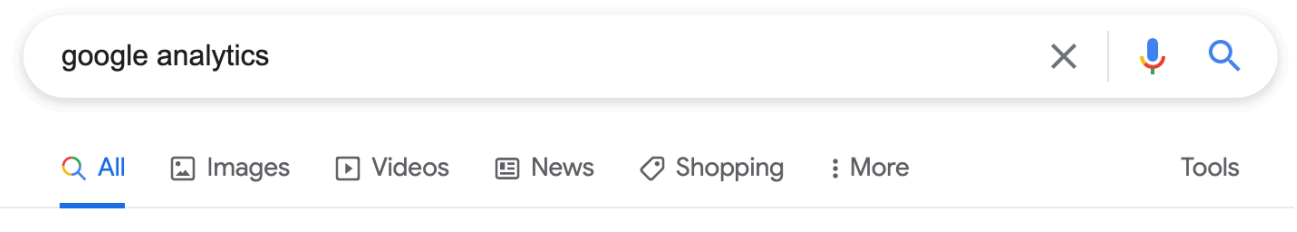

About 1 180 000 000 results (0,82 seconds)

https://analytics.google.com -

#### **Google Analytics**

**Google Analytics** lets you measure your advertising ROI as well as track your Flash, video, and social networking sites and applications.

### Sign in

Google Analytics lets you measure your advertising ROI as well as ...

#### **Analytics Academy**

Google Analytics for Beginners shows new users how to create ...

#### Get started

Create or sign in to your Analytics account: Go to google.com ...

More results from google.com »

#### New Google Analytics 4 property

User permissions - Setup Assistant [GA4] - Analytics Help - Property

#### **Tag Manager Help**

Tags are segments of code provided by analytics, marketing ...

#### What happened to my ... My Tracking ID does not appear on the Property Settings page. If ...

Step 2: Access the Admin Panel on the Left Menu

Click on 'Admin' and then click on 'Account Access Management'

| .1          | Analytics All accounts > Flux full Circle All Web Site Data - | Q Try searching "1 | lop channels by users"                                          |   | <b>*</b> <sup>1</sup> ::             |
|-------------|---------------------------------------------------------------|--------------------|-----------------------------------------------------------------|---|--------------------------------------|
| A           | ADMIN USER                                                    |                    |                                                                 |   |                                      |
| ) III       | Account + Create Account<br>Flux Full Circle                  | •                  | Property + Create Property<br>Flux full Circle (UA-164539629-1) |   | View + Create View All Web Site Data |
| > ±<br>> >- | Account Settings                                              | ۲                  | GA4 Setup Assistant                                             | ٠ | View Settings                        |
| → 🔳         | Account Access Management                                     |                    | Property Settings                                               |   | View Access Management               |
| × pi        | Y All Filters                                                 |                    | Property Access Management                                      |   | Goals                                |
|             | Account Change History                                        |                    | < > Tracking Info                                               |   | Content Grouping                     |
|             | Trash Can                                                     |                    | Property Change History                                         |   | <b>T</b> Filters                     |
|             |                                                               |                    | Dd Data Deletion Requests                                       |   | Channel Settings                     |
|             |                                                               |                    | PRODUCT LINKING                                                 |   | Ecommerce Settings                   |
|             |                                                               |                    | Google Ads Linking                                              |   | Dd Calculated Metrics BETA           |
|             |                                                               |                    | AdSense Linking                                                 |   | PERSONAL TOOLS & ASSETS              |
|             |                                                               |                    | Ad Exchange Linking                                             |   | ≣ ≣ Segments                         |
| °,          |                                                               |                    | •• Optimize and Tag Manager Linking                             |   | Annotations                          |
| Q           | _                                                             |                    | CO All Products                                                 |   | Multi-Channel Funnels Settings       |
| \$          |                                                               |                    |                                                                 |   | Custom Channel Grouping BETA         |

## Step 3: Add a New User

Click on the blue Plus (+) button in the top right-hand corner and select 'Add users'

| × | Flux Full Circle<br>Account permissions 4 rows | Q Search                  | = + :                                              |
|---|------------------------------------------------|---------------------------|----------------------------------------------------|
|   | Name 个                                         | Email                     | Permissions ⑦ Add users                            |
|   | Data Flux                                      | data@fluxfullcircle.com   | Edit, Collaborate, Read & Analyze, Add user groups |
|   | F Stuart Lewis                                 | stuart@fluxfullcircle.com | Edit, Collaborate, Read & Analyze, Manage Users    |
|   | Taahir Isaacs                                  | taahir@fluxfullcircle.com | Edit, Collaborate, Read & Analyze, Manage Users    |
|   |                                                | setonfisher@gmail.com     | Edit, Collaborate, Read & Analyze                  |

## Step 4: Add the User's Details

Specify the user's email address (in this case <u>data@fluxfullcircle.com</u>); select the option to 'Notify new users by email'; and select the user's Permissions (in this case you can **tick all boxes**)

|   | Flux Full Circle |
|---|------------------|
| × | Add permissions  |

| Email addresses                                                                                    |  |
|----------------------------------------------------------------------------------------------------|--|
|                                                                                                    |  |
| data@fluxfullcircle.com                                                                            |  |
| Votify new users by email                                                                          |  |
| Permissions                                                                                        |  |
| Edit                                                                                               |  |
| Can create and edit properties, views, filters, goals, etc. Cannot manage users. <u>Learn more</u> |  |
| Can create and edit shared assets, like dashboards or annotations. Learn more                      |  |
| Read & Analyze                                                                                     |  |
| Can view report and configuration data. <u>Learn more</u>                                          |  |
| Manage Users Can add users and change user permissions Learn more                                  |  |

## Step 5: Add the User

Once all user details have been specified, click on the blue 'Add' button in the top right-hand corner to grant the user access to your Google Analytics account.

#### Thank you - you have successfully given us access!

Add

: